# Submitting Safe Sport

1 month ago Updated

## Step One:

Log into your GotSport Account (if you need assistance click here) at https://system.gotsport.com/

#### Step Two:

Depending on the role you have with your club, the user requirements will consist of either Background Check, Safe Sport, Heads Up Concussion, or all three. These User requirements will be located on your account "Dashboard". Click the "More Info" for the respective requirement to continue.

| ©GotSport                   |                                       |                                              |                              |          |                   | ۵ |        |  |
|-----------------------------|---------------------------------------|----------------------------------------------|------------------------------|----------|-------------------|---|--------|--|
|                             | Matt Slack<br>matt.slack@gotsoccer.   | .com                                         |                              |          | Edit              |   |        |  |
|                             | DOB 09/2<br>Address 132<br>Jack<br>US | 29/1992<br>Atlantic Blvd<br>csonville, 32225 | Phone<br>Mobile Phone Number |          |                   |   |        |  |
|                             |                                       |                                              |                              |          | View Full Profile |   |        |  |
| Dashboard     Account       | unt 🗎 Reporting 📸                     | Team Management 🛛 🖌 Program                  | Registrations Forms          |          |                   |   |        |  |
| Force Soc<br>Blaine, MN, US | cer Club                              | _                                            |                              |          |                   |   |        |  |
| Role                        | Level                                 | Affiliate                                    | Requirements                 |          |                   |   |        |  |
| coach                       | Select                                |                                              | Safe Sport                   | Required | More Info         |   |        |  |
|                             |                                       |                                              | Heads Up                     | Required | More Info         |   |        |  |
|                             |                                       |                                              | Background Check             | Required | More Info         |   |        |  |
|                             |                                       |                                              |                              |          |                   | 0 | ) Help |  |

#### Step Three:

Copy the access code and click "Start Course".

===

.  $\sim$ 

| - |      | 1.1  |  |
|---|------|------|--|
| • | GotS | port |  |

# Safe Sport **Risk Management** Status Access Code YC3E-6P5G-YYIL-CS2M Start Course Already completed this course? If you have already completed the course or recently completed a refresher, click the Check Records button to lookup a completed record matching your name and email address. Enforced By State Association Contact Information 9047464446 Phone number Address 750 Third St. Neptune Beach, FL 32266 US Reports older than 07/31/2019 have expired

## **Step Four:**

Paste the access code in to the "Access Code" and hit "Save".

|               | 9                                                                                             |             | SIGN IN 🎝 |
|---------------|-----------------------------------------------------------------------------------------------|-------------|-----------|
|               |                                                                                               |             |           |
| Register      |                                                                                               | Step 1 of 2 |           |
| First Name *  | Add Membership                                                                                |             |           |
| Last Name *   | Select an Organization *<br>U.S. Soccer ×                                                     |             |           |
| Email *       | Access Code *<br>YC3E-6P5G-YYIL-CS2M                                                          |             |           |
| Password *    |                                                                                               |             |           |
| Confirm passy | Not in the list? Go to the <u>contact form</u> and submit a request to add your organization. |             |           |
|               | Cancel                                                                                        |             |           |
|               |                                                                                               |             |           |

Note: If you have previously completed Safe Sport, you can click the Check Records button below to have the completed certificate matched to your account. The First Name, Last Name, and Email Address for your Safe https://gotsport.zendesk.com/hc/en-us/articles/360050389574-Submitting-Safe-Sport

Sport account must match for the certificate to pull over properly.

|                                                                                                    | ©Got\$port                                                                                                    |                     | å 🗹 III                                        |
|----------------------------------------------------------------------------------------------------|----------------------------------------------------------------------------------------------------|---------------------|------------------------------------------------|
| StatusRequiredAccess Code: YCSE-6P5G-YYL-CS2MStat CourseUre have already completed this course?Ure have already completed the course or eccently completed a refresher, elick the Check Records button to lookup aCheck RecordsCourseUre have already completed here and metal addressUre have already course or accently completed a refresher, elick the Check Records button to lookup aCheck RecordsCourseUre have already course or accently completed a refresher, elick the Check Records button to lookup aCheck RecordsCourseUre have already course or accently completed a refresher, elick the Check Records button to lookup aCheck RecordsCourseUre have already course or accently completed a refresher, elick the Check Records button to lookup aCheck RecordsCourseCheck RecordsStat AlreadyUre have a specified the course of a course or accently course and a course of a course or accently course and a course of a course of a course | Safe Sport                                                                                                    | Risk Manageme       | ent                                            |
| Access Code: YC3E-6P5G-YYIL-CS2M   Start Course Idead course of recently completed the course or recently completed arefresher, click the Check Records button to lookup a Check Records Idead Course Inforced By State Association Contact Information Ontact Information Reports older than 07/31/2019 have expired                                                                                                    | Status Required                                                                                                    | 2                   |                                                |
| Aready completed this course?   By unkey already completed the course or recently completed a refresher, click the Check Records button to lookup a completed record matching your name and email address.   Check Records     Enforced By   State Association   Contact Information   Address   750 Third St.   Reports older than 7/31/2019 have expired                                                                                                    | Access Code: YC3E-6P5G-YYIL-CS2M Start Course                                                                                                    |                     |                                                |
| Check Records       Enforced By       State Association         Contact Information       Outtact Information       Phone number       9047464446         Address       750 Third St.<br>Neptune Beach, FL 32266       Vision         US       Reports older than UT/31/2019 have expired                                                                                                    | Already completed this course?<br>If you have already completed the course or recently completed a refresher, click the Check Records button to lookup a |                     |                                                |
| Contact Information         Phone number       9047464446         Address       750 Third St.         Neptune Beach, FL 32266       US         Reports older than 07/31/2019 have expired                                                                                                    | Compared record matching your name and email address.                                                                                                    | Enforced By         | State Association                              |
| Phone number       9047464446         Address       750 Third St.<br>Neptune Beach, FL 32266<br>US         Reports older that "7/31/2019 have expired"                                                                                                    |                                                                                                    | Contact Information | n                                              |
| Address       750 Third St.         Neptune Beach, FL 32266       US         Reports older than 07/31/2019 have expired                                                                                                    |                                                                                                    | Phone number        | 9047464446                                     |
| Reports older than 07/31/2019 have expired                                                                                                    |                                                                                                    | Address             | 750 Third St.<br>Neptune Beach, FL 32266<br>US |
|                                                                                                    |                                                                                                    | Reports older the   | an 07/31/2019 have expired                     |
|                                                                                                    |                                                                                                    |                     |                                                |
|                                                                                                    |                                                                                                    |                     |                                                |